## Inscription Job Teaser et Meet&Match

Vous devez vous rendre sur ce lien :

### • https://bsb.jobteaser.com/

Ce lien vous conduira à la page suivante, où vous devrez cliquer sur "**Se connecter via** email".

| 1X1858 Expérience étudiant BSB<br>ampagement by # 10 BTE LSET                                                                                   |  |
|----------------------------------------------------------------------------------------------------|--|
| Connexion                                                                                                    |  |
| Explorez un univers d'opportunités avec des emplois, des<br>événements, des contenus exclusifs et d'autres ressources<br>dédiées aux étudiants. |  |
| Connexion au compte 858                                                                                                    |  |
|                                                                                                    |  |

Une fois sur cette page, vous devez cliquer sur "S'inscrire".

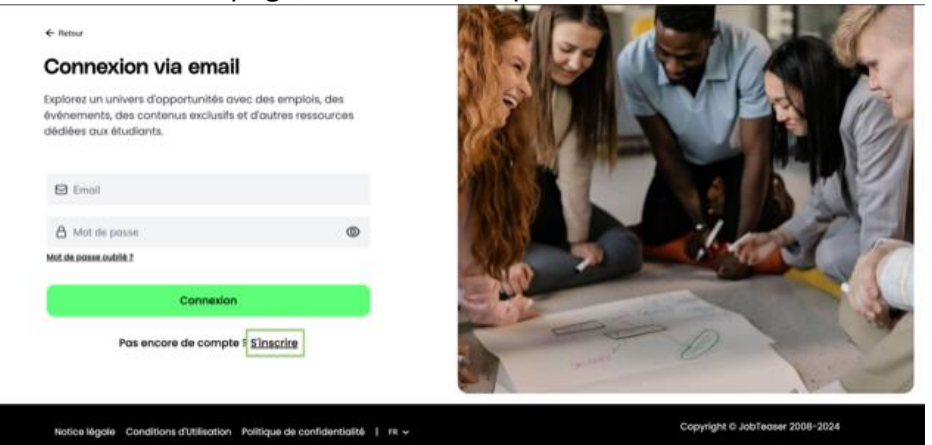

| Vous devrez ensuite re                              | emplir ce <b>f</b>                               | ormulaiı                   | r <b>e</b> et v | otre com | ote se | era créé.           |
|-----------------------------------------------------|--------------------------------------------------|----------------------------|-----------------|----------|--------|---------------------|
| bsb.jobteaser.com/fr/profiles/new?connect_flow=true |                                                  |                            |                 | Ø        | * 🛛    | 🖶 Navigation privée |
| 📧 YouTube 🎽 Gmail 🍳 Maps 👂 DeepL 🕒 Daily 🕒          | Weekly 🗅 Support Tools                           |                            |                 |          |        | » 🛛 🗅 Tous les fav  |
|                                                     |                                                  |                            |                 |          |        | by JobTeas          |
| Burgundy School of Busin                            | ness (BSB)                                       |                            |                 |          |        |                     |
| Ins                                                 | crivez-vous<br>voie avec                         | pour trouve<br>c JobTeaser | er votre        |          |        |                     |
|                                                     | Prénom Nom                                       |                            |                 |          |        |                     |
|                                                     | Adresse mail donnée par<br>(BSB)<br>Mot de passe | Burgundy School of Bus     | siness          |          |        |                     |
|                                                     |                                                  |                            |                 |          |        |                     |

# Dans le champ « Adresse mail donnée par BSB » mettez bien votre adresse mail personnelle.

Rendez-vous ensuite dans la rubrique « évènement » puis recherchez l'évènement Meet&Match.

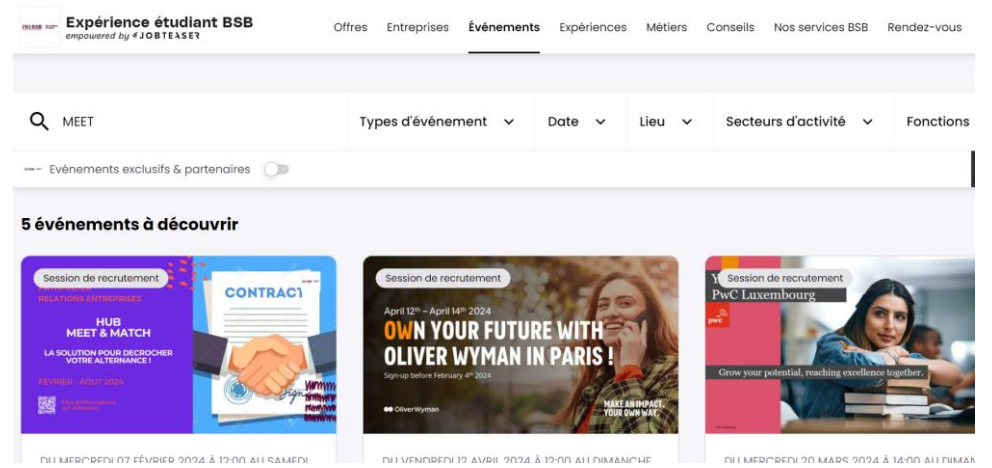

Cliquez sur « réserver ma place ».

| Session de recrutement | Événement exclusif |
|------------------------|--------------------|
|------------------------|--------------------|

#### PATHFINDER/RELATIONS ENTREPRISES: Hub Meet & Match: LA solution po

| Match: LA solution pour décrocher votre alternance !             | Du 07 février 12:00<br>Au 31 août 13:00 (UTC+01:00) |
|------------------------------------------------------------------|-----------------------------------------------------|
| Organisateur de l'évênement<br>Burgundy School of Business (BSB) | 🗅 En ligne                                          |
|                                                                  | Réserver ma place                                   |
| PATHFINDER<br>RELATIONS ENTREPRISES                              |                                                     |
| HUB<br>MEET & MATCH                                              |                                                     |
| LA SOLUTION POUR DECROCHER<br>VOTRE ALTERNANCE !                 |                                                     |
| FEVRIER - AQUT 2024                                              |                                                     |
|                                                                  |                                                     |

À propos

### Répondez aux quelques questions et déposez votre CV.

| vrier 12:00<br>åt 13:00 (UTC+01:00) |
|-------------------------------------|
|                                     |
|                                     |
| eserver mu pluce                    |
|                                     |
|                                     |
|                                     |
|                                     |
|                                     |
|                                     |
|                                     |
|                                     |
|                                     |
|                                     |